## RHEL / CentOS 7 安裝 Let's Encrypt

說明:本文說明如何在 Apache 伺服器上安裝免費的憑證(Let's Encrypt),提供 HTTPS 的安全加密網頁。Let's Encrypt 是由各大非營利團體為了推廣 HTTPS 而推出免費 SSL/TLS 憑證服務。

#### 操作步驟

◎需先有合法 domain name 如: yourdomain.ntnu.edu.tw <u>網域名稱(Domain Name)申請表下載</u> 將 Let's Encrypt 配置到 Apache 的方法。

- 先安裝 git 及 EPEL repo:
   # yum install git epel-release
- 安裝 Let's encrypt 所需套件:
   # yum install gcc libffi-devel python-devel openssl-devel
- 3. 然後下載 Let's encrypt:

# # cd /root # git clone https://github.com/certbot/certbot.git

4. 這時系統會將 Let's encrypt 的最新檔案下載到 /root/letsencrypt, 執行以下 script SSL certificate:

# cd /root/letsencrypt
# ./letsencrypt-auto certonly -a standalone -d yourdomain.ntnu.edu.tw

- 5. Let' s encrypt 會將憑證檔案放到 /etc/letsencrypt/live/.
- 6. 接著可以配置 Apache, 先安裝 mod\_ssl:# yum install mod\_ssl
- 7. 建立目錄結構:

# mkdir /etc/httpd/sites-available

# mkdir /etc/httpd/sites-enabled

# vim /etc/httpd/conf/httpd.conf

最後一行加入 IncludeOptional sites-enabled/\*.conf

建立一個新的虛擬主機檔案:
 # vim /etc/httpd/sites-enabled/yourdomain.ntnu.edu.tw.conf

然後開啟儲存 VirtualHost 設定的檔案,例如 /etc/httpd/sites-enabled/ yourdomain.ntnu.edu.tw,在 檔案內應該已經有 VirtualHost 的 HTTP (埠號 80) 的設定,加入 HTTPS (埠號 443) 的設定

<VirtualHost \*:443>

ServerName yourdomain.ntnu.edu.tw

DocumentRoot /var/www/

ErrorLog /var/log/httpd/ yourdomain.ntnu.edu.tw /error.log

CustomLog /var/log/httpd/ yourdomain.ntnu.edu.tw /access.log combined

SSLEngine on

SSLCertificateFile /etc/letsencrypt/live/ yourdomain.ntnu.edu.tw /cert.pem

SSLCertificateKeyFile /etc/letsencrypt/live/ yourdomain.ntnu.edu.tw /privkey.pem

SSLCertificateChainFile /etc/letsencrypt/live/ yourdomain.ntnu.edu.tw/chain.pem

</VirtualHost>

### 9. Enabling the Virtual Host

# ln -s /etc/httpd/sites-available/yourdomain.ntnu.edu.tw /etc/httpd/sites-enabled/yourdomain.ntnu.edu.tw

10. 重新啟動 Apache:

### # systemctl restart httpd

 最後可以透過存取 HTTPS 頁面測試是否成功配置, 例如: "https:// yourdomain.ntnu.edu.tw".

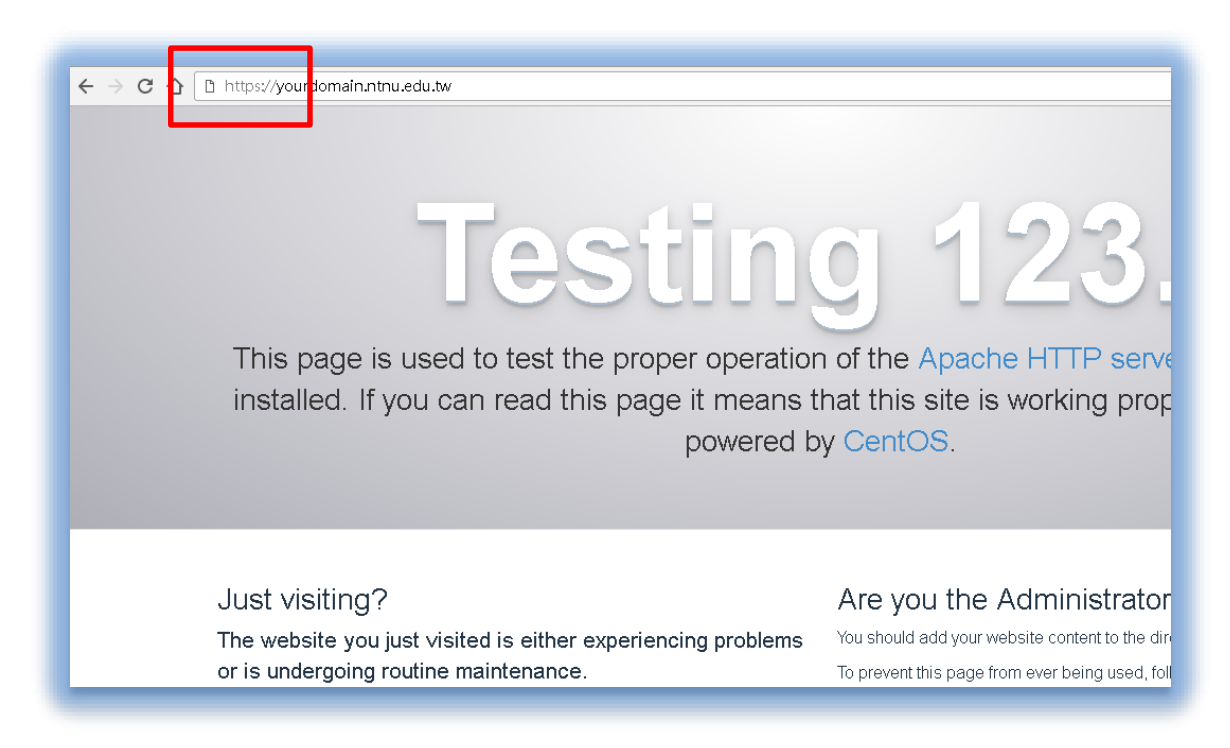

12. 設定定期更新憑證:

建立一 batch/shell script 檔案:如 vim /root/auto-renew.sh 内容如下

| #!/bin/sh                                                             |
|-----------------------------------------------------------------------|
| #                                                                     |
| # Use for Let's encrypt renew (suggest 60days, expired every 90days)  |
| # Use official client (slow!)                                         |
| cd /root/ssl/letsencrypt/                                             |
| ./letsencrypt-auto certonly -d yourdomain.ntnu.edu.twrenew-by-default |
| #reload new cert into httpd                                           |
| service httpd reload                                                  |
|                                                                       |

- 13. 編輯 crontab e ※例如:自某月1日起,每2個月(凌晨 00:00分)執行一次 renew 001\*/2\*/root/auto-renew.sh >> /root/le-renew.log
- 14. 測試憑證有效期限是否正確: https://www.ssllabs.com/ssltest/analyze.html?d= yourdomain.ntnu.edu.tw &latest